## 全国互认 CA 使用说明

(焦作市公共资源交易平台)

## 一、选择 APP 注册申请

需求方可通过焦作市公共资源交易中心网站首页--交易 平台--交易主体进入如下界面:

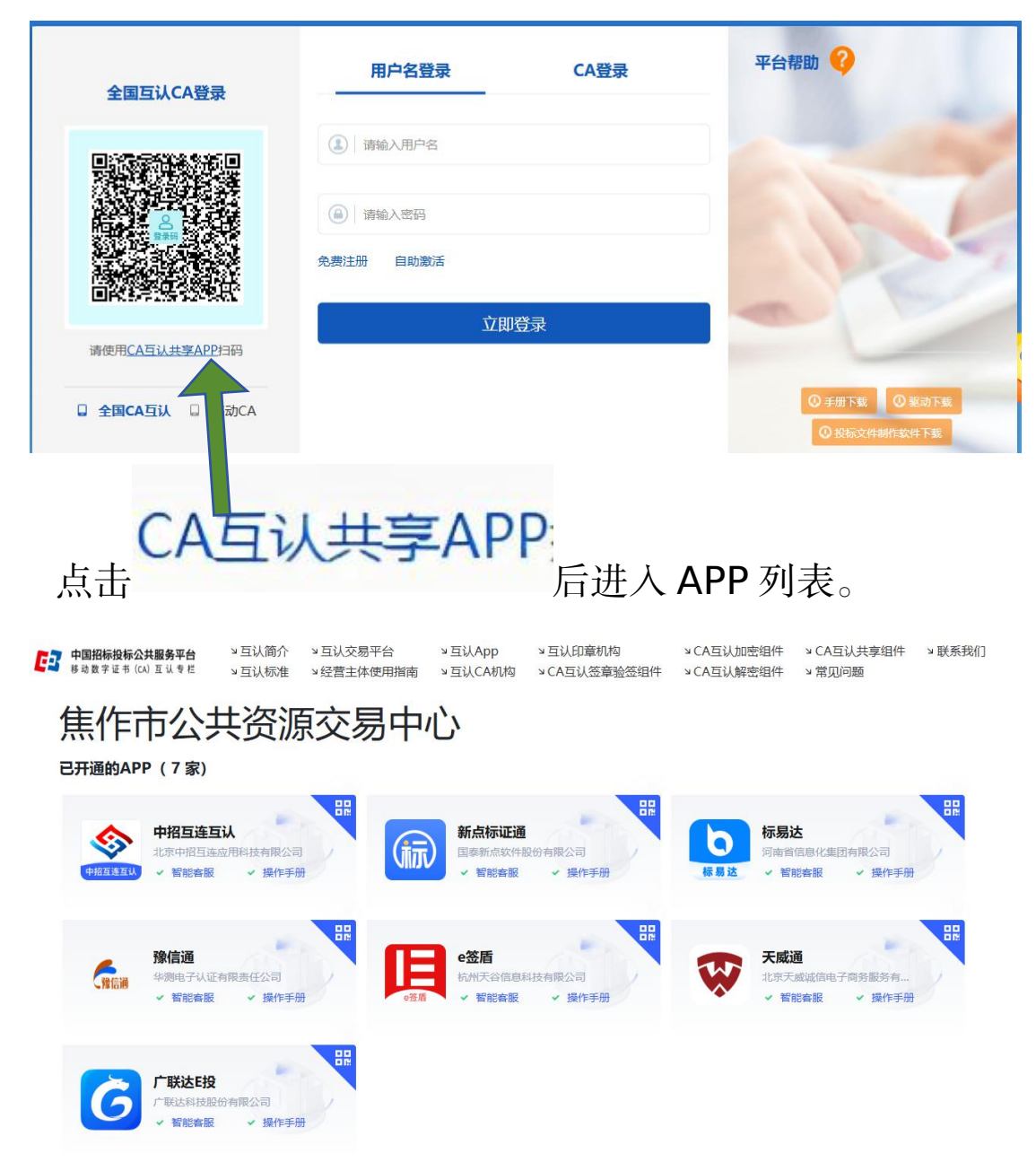

目前入驻有 7 家 APP, 可根据需要选择一家或几家 APP。 建议申请前仔细阅读相应的操作手册 <sup>新能客服</sup> · 操<sup>作手册</sup>。

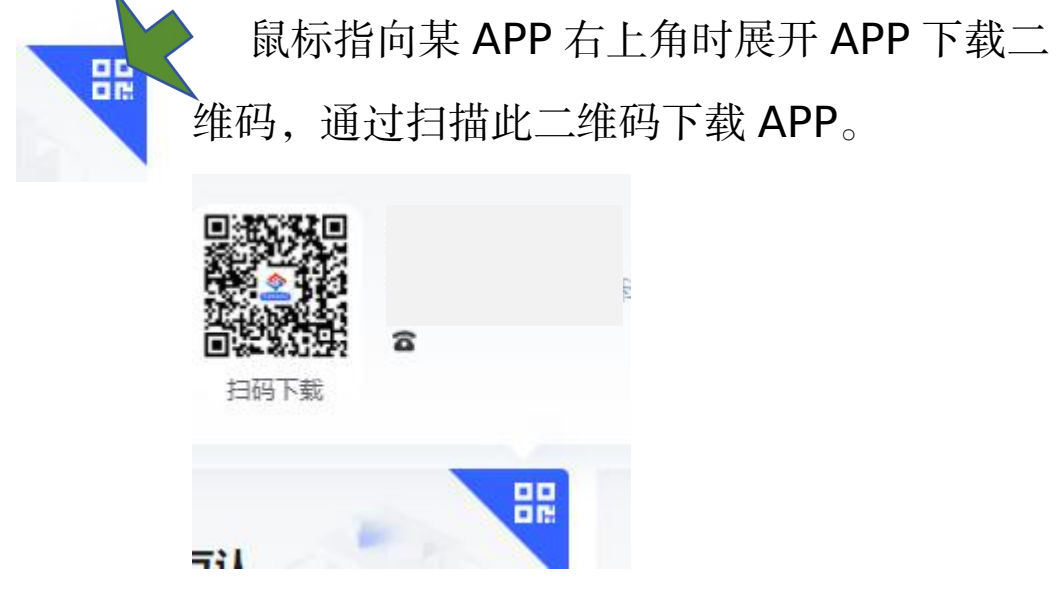

可根据 APP 的引导完成信息录入,证书申领和缴费续费 操作。

二、交易中心平台注册

| 全国互认CA登录                                   | 用户名登录                         | CA登录 | 平台帮助 😯                                                           |
|--------------------------------------------|-------------------------------|------|------------------------------------------------------------------|
|                                            | <ul> <li>         ·</li></ul> | 登录   |                                                                  |
| 喻使用 <u>LAG以其学品PP</u> 打的<br>□ 全国CA互认 □ 移动CA |                               |      | <ul> <li>○ 手册下載</li> <li>○ 驱动下載</li> <li>○ 投际文件制作软件下載</li> </ul> |

在此页面直接使用 APP 扫码将引导进入平台注册(或点击<sup>免费注册</sup>)页面,根据页面提示录入信息完成注册。 特别提示:应保证 APP 注册和平台注册信息的一致。 三、注册验证

当完成 APP 注册和平台注册后,使用 APP 及有效证书 扫描二维码能够调出注册单位相关信息,即表示注册成功。

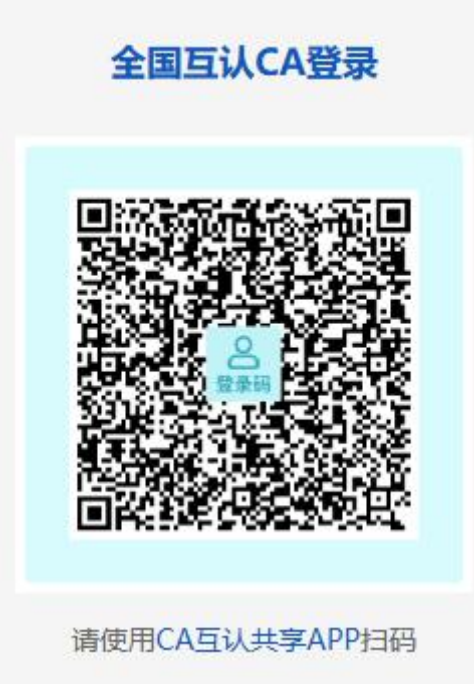

四、全国互认 CA 的使用

全国互认 CA 的使用和物理 CA(USBKEY)的使用操作相同,只是在需要时由"插入"换成了"扫码"。